# MathPub(マスパブ) プログラミング教室(きょうしつ)

株式会社DynaxT(かぶしきがいしゃ だいなっくす・てい)

#### 音楽を流しています。

■ I ■ オーディオに接続

なにも聞こえない方は「オーディオに接続」から 「インターネットを使用した通話」、 「Wi-Fiまたは携帯のデータ」をえらんでください。

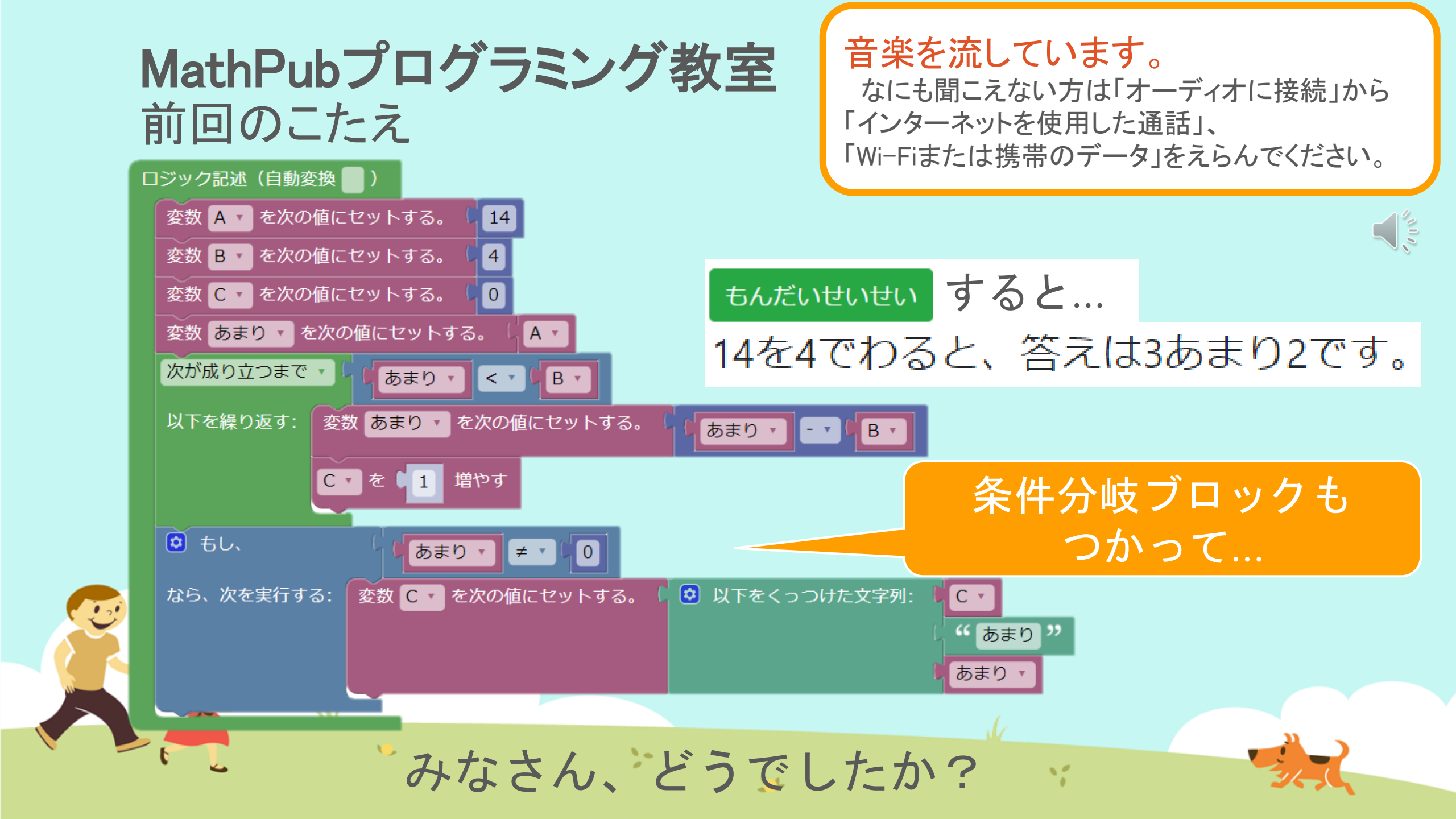

#### MathPubプログラミング教室 前回のこたえ

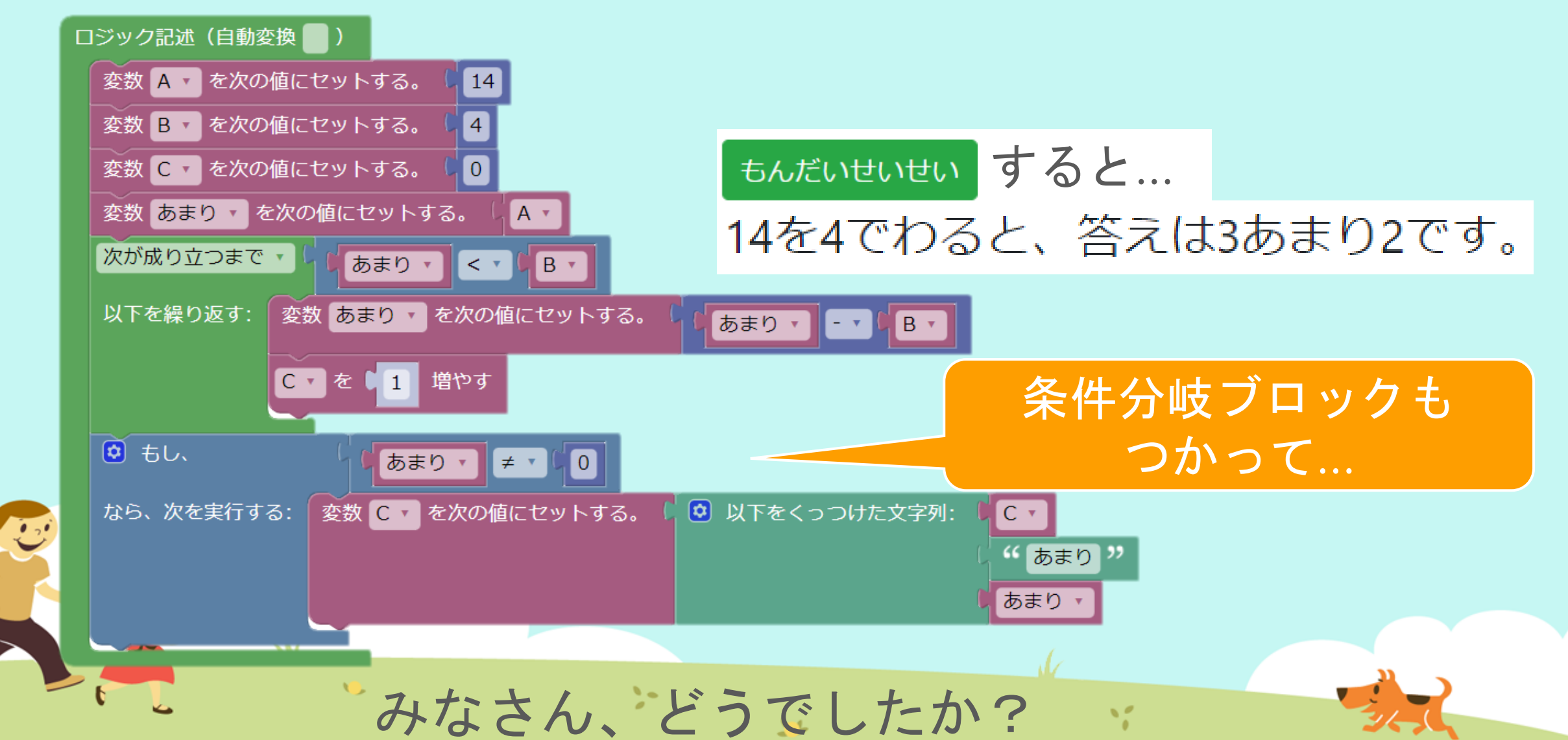

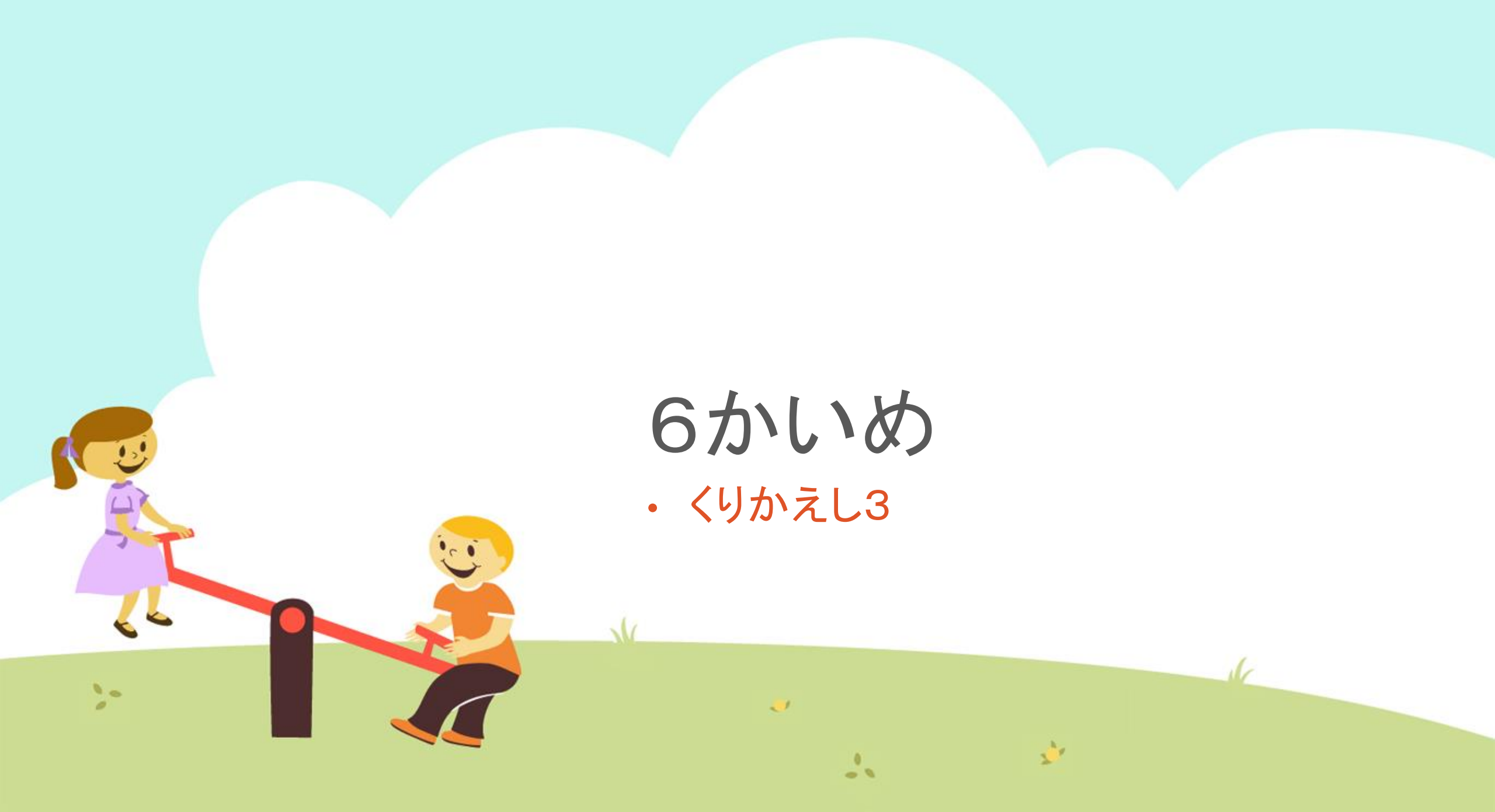

今日の目的 「くりかえしブロックをつかいこなす3」

3. かんがえてみる

10

1. くりかえしについて話をきく

>

#### 2. MathPubで作業(さぎょう)する

# 「くりかえし」とは プログラムでの命令のしかた には、 いくつか種類(しゅるい)があります。

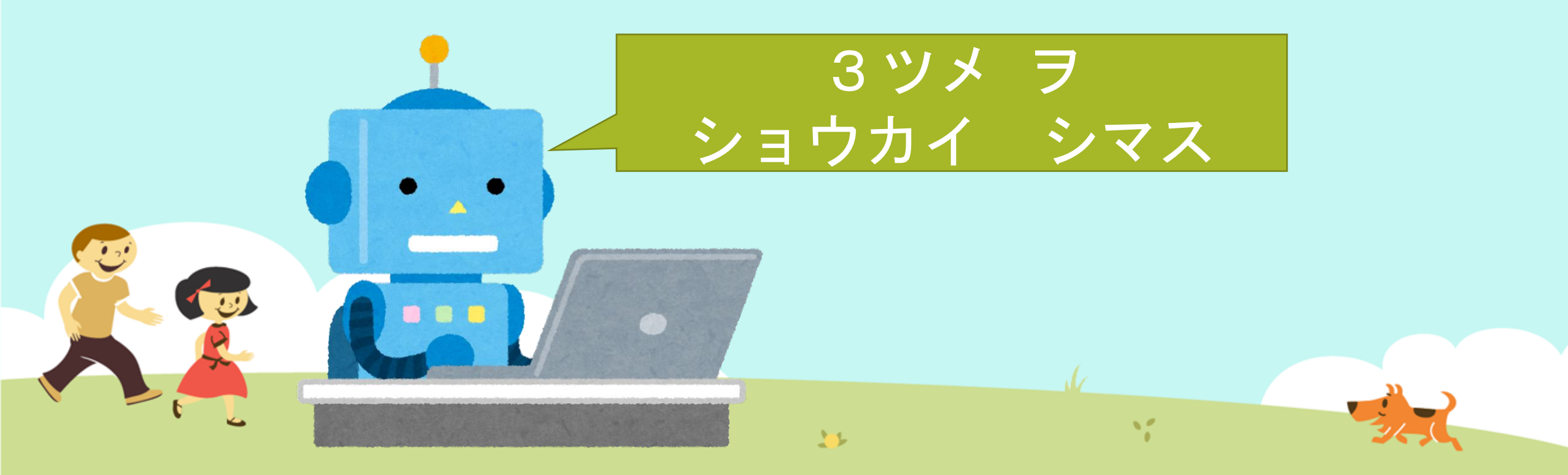

# 「くりかえし」とは 今回つかうのは、 変数 i が Aになるまで、i を 1 ずつふやしながら 「処理」をくりかえす というものです。

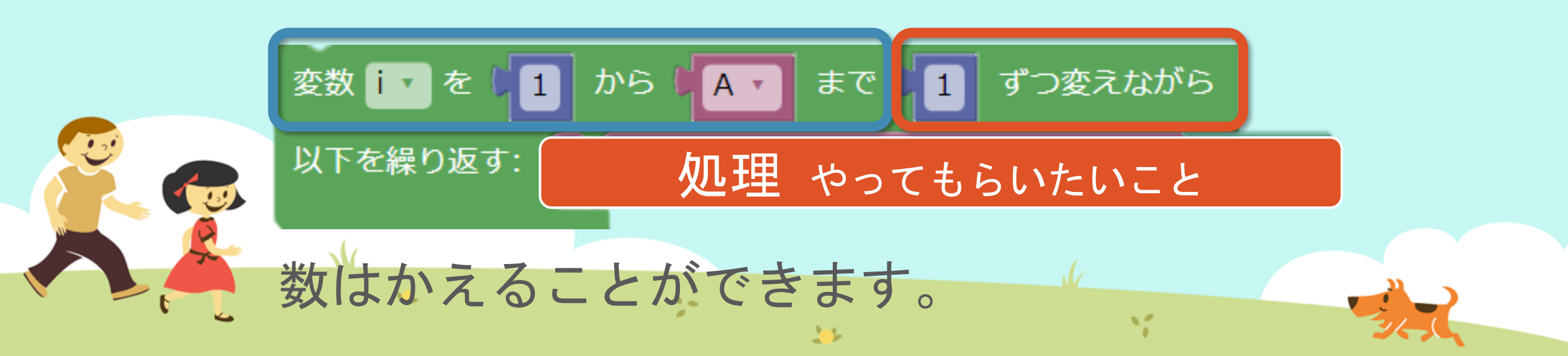

# 今日やること 今日は、約数をもとめるプログラムをつくって 宿題でラクしちゃおうと思います!

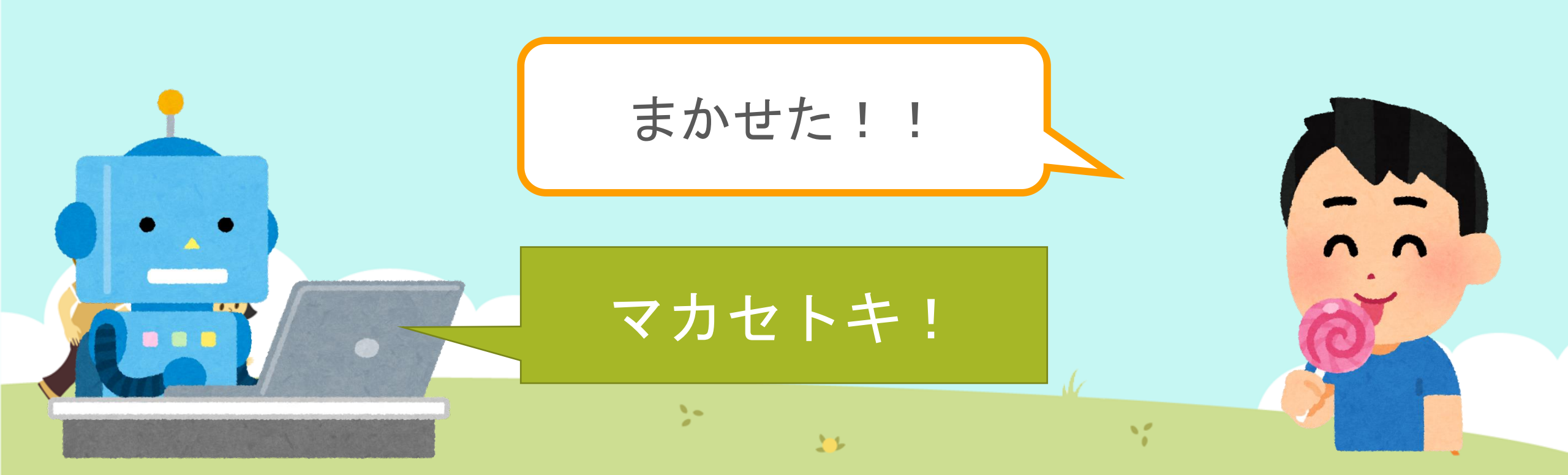

# 約数(やくすう)ってしっていますか? 約数とは、

ある数をわりきれる数のことをいいます。

12

1

>

たとえば 15の約数は... 29の約数は...

10

 $\mathbf{\Lambda}$ 

# 約数(やくすう)ってしっていますか?約数とは、

ある数をわりきれる数のことをいいます。

32

たとえば 15の約数は…**1,3,5,15** 29の約数は…

>-

# 約数(やくすう)ってしっていますか? 約数とは、 ある数をわりきれる数のことをいいます。 あまりが0になる たとえば 15の約数は…1,3,5,15 29の約数は…1,29 10 2-

### MathPubでくりかえしブロックをつかってみよう! こんなブロックをつかいます。

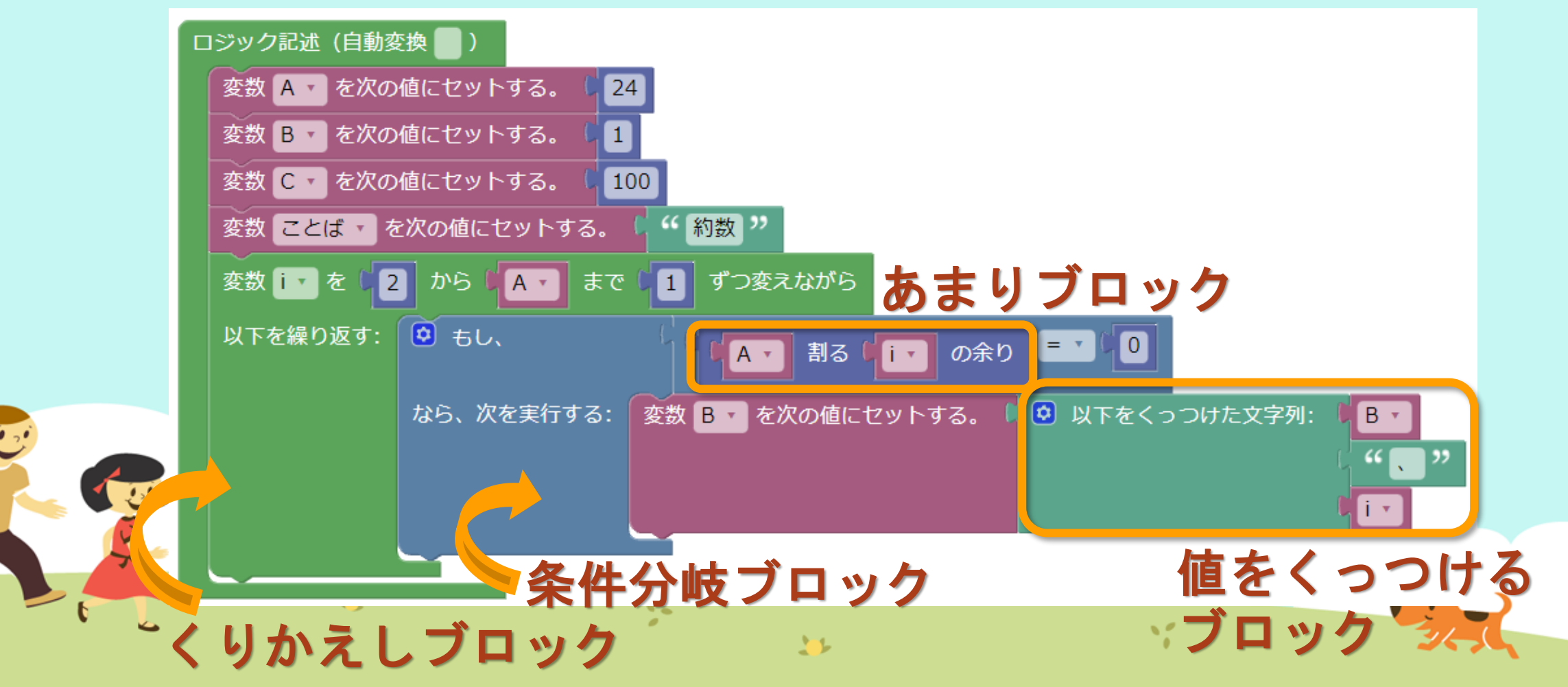

## MathPubでくりかえしブロックをつかってみよう! こんなブロックをつかいます。

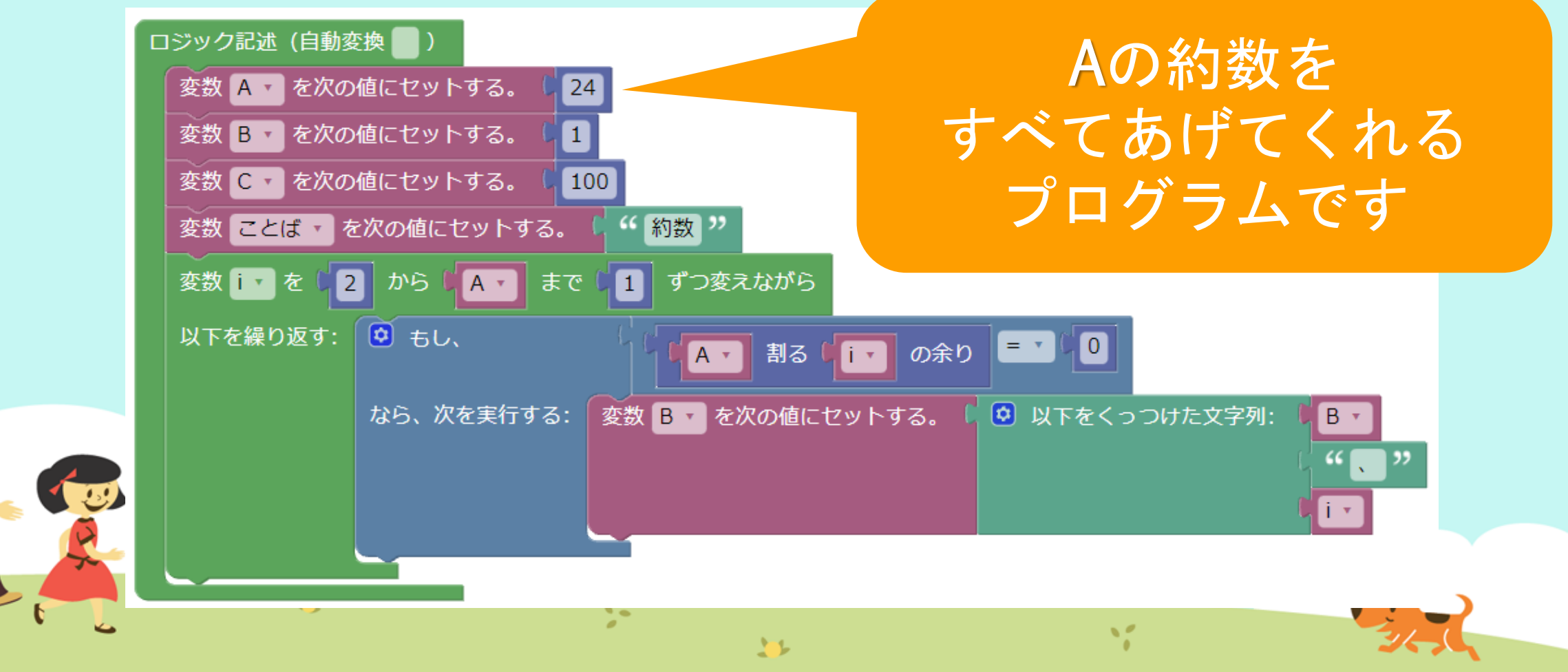

## ① MathPub(ますぱぶ)をブラウザでひらく

| G Google ×                                         | +            |                     | – 0 ×                  |
|----------------------------------------------------|--------------|---------------------|------------------------|
| $\leftrightarrow$ $\rightarrow$ C S http://mathpuk | jp           |                     | <b>e</b> 721 :         |
| Googleについて ストア                                     |              |                     | Gmail 画像 <b>詳 ログイン</b> |
|                                                    | G            | ogle                |                        |
|                                                    | ٩            | Ļ                   |                        |
|                                                    | Google 検索    | ž I'm Feeling Lucky |                        |
| https://                                           | mathpub.jp/と | 入力(にゅうりょ            | く)します。                 |
|                                                    |              |                     |                        |
| <b>N</b>                                           | 2-           | W.                  |                        |
|                                                    |              |                     | 24,0                   |

|   | 2 ログインする |                    |            |                    |                                      |                              |
|---|----------|--------------------|------------|--------------------|--------------------------------------|------------------------------|
|   |          | PTR                | ユーザ名: 平岩優里 | 所属: オンラインMathPub教室 | ログアウト パスワードの変更                       | 動画を見る                        |
|   |          | ■ ログイン             |            |                    |                                      |                              |
|   |          | y_hiraiwa@dynaxt.c | eip        |                    | MathPu<br>登録したときに使用したメー,<br>力してください。 | bに新規入会<br>ルアドレスを入<br>一ドを忘れた方 |
|   |          | パスワード              |            |                    |                                      |                              |
|   |          |                    | ログイン       |                    |                                      |                              |
|   |          |                    |            |                    |                                      |                              |
|   | • メール    | アドレスと              | - パスワー     | -ドを入力(に            | ゆうりょく)し                              | して                           |
| R |          | イン」を               | ノリックし      | ン <b>よ</b> り 。     |                                      |                              |
|   | •        |                    | 20         | 35                 | 1                                    |                              |

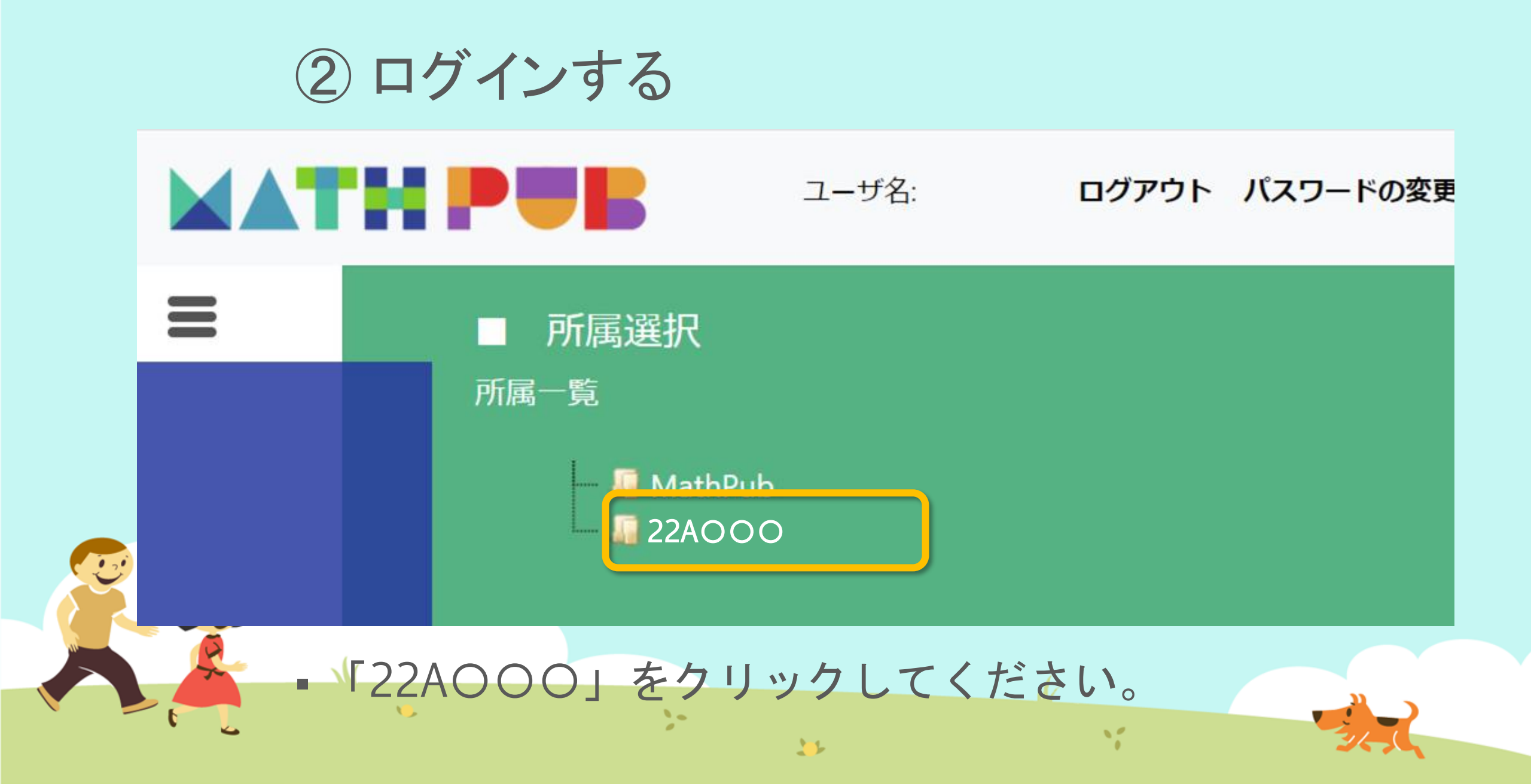

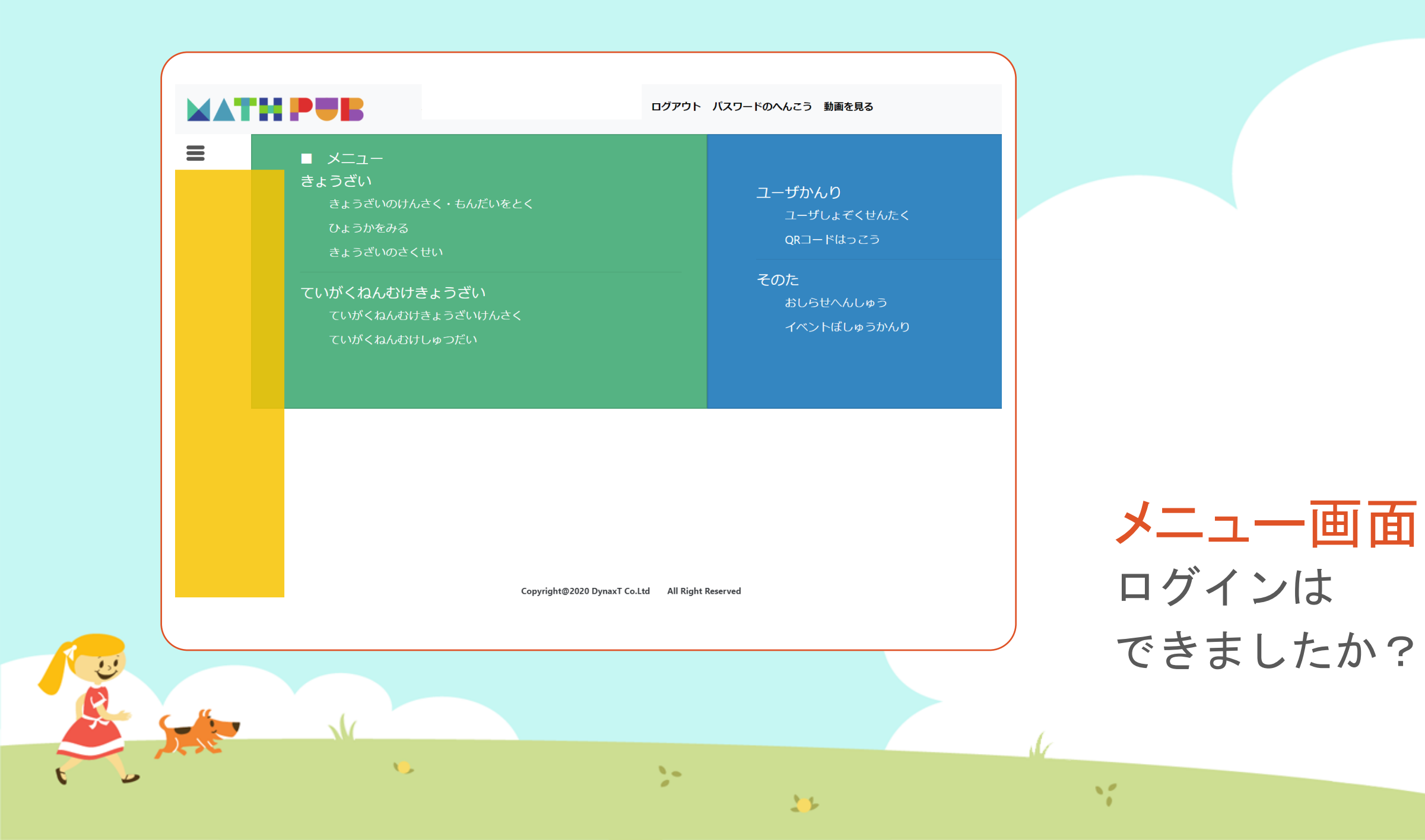

#### ③「教材(きょうざい)」をさがす まずは「教材の検索・問題を解く」をタップ

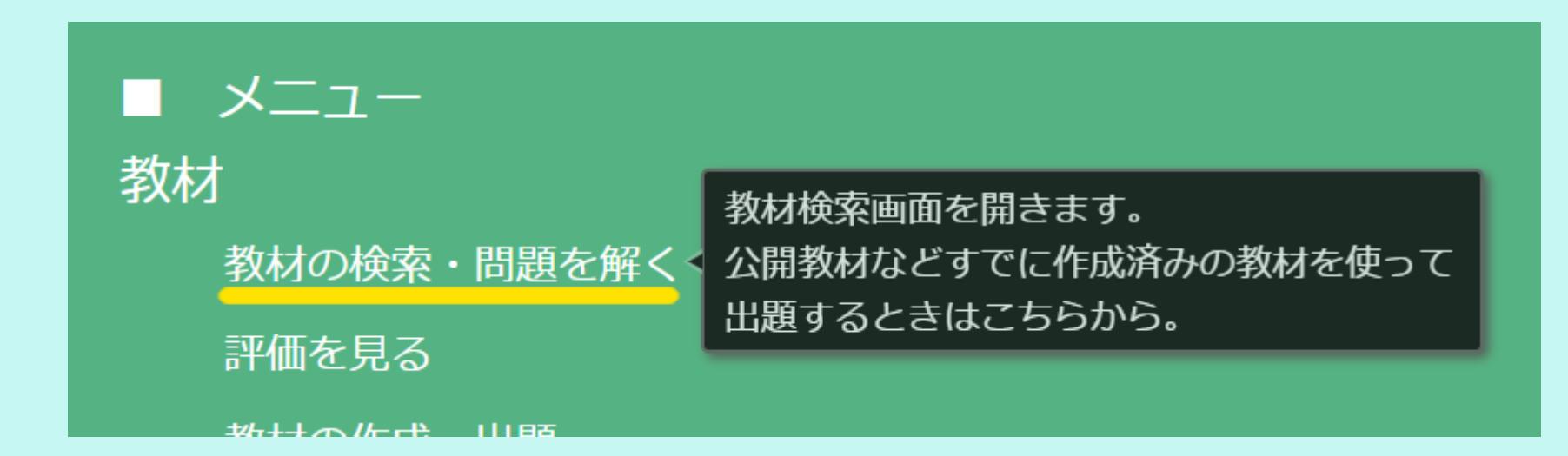

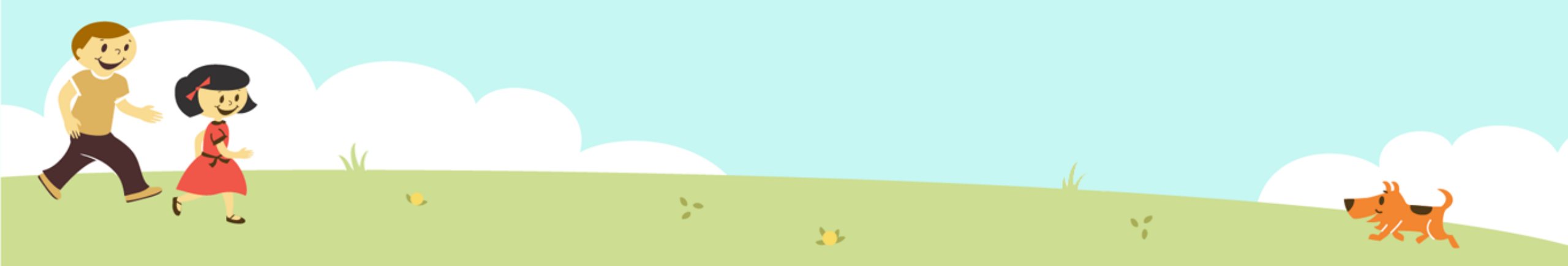

#### ③「教材(きょうざい)」をさがす 「対象(たいしょう)に「自分(回答)」をえらんで、検索(けんさく)

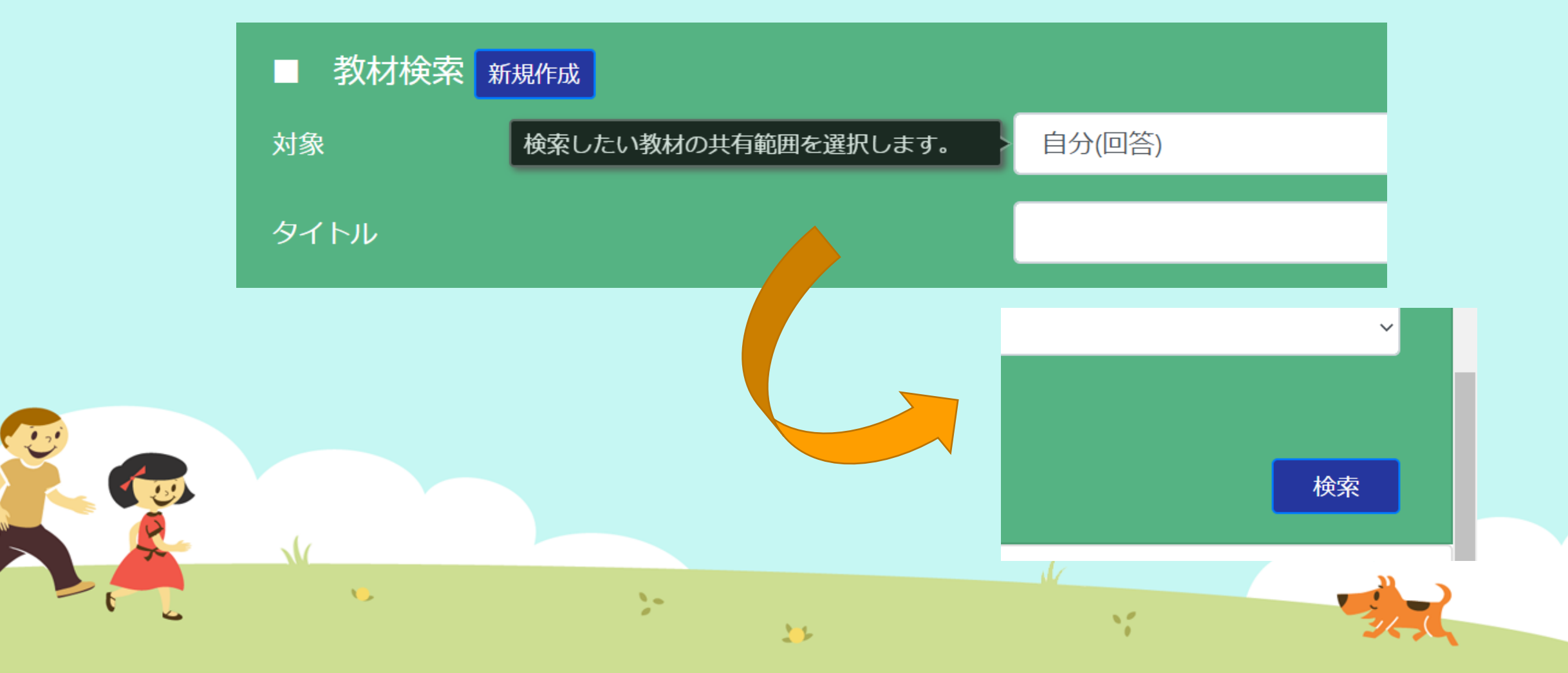

#### ③「教材(きょうざい)」をさがす 「プログラミングのきほん⑥」をえらぶ

|        | 1A           |
|--------|--------------|
|        | 1侠           |
|        |              |
|        |              |
|        |              |
| 言語     | 所有者          |
| 日本語    | おためし         |
|        |              |
| 日本語    | おためし         |
| 日本語    | おためし         |
| 日本語    | おためし<br>おためし |
| 日本語    | おためし<br>おためし |
| 日本語    | おためし         |
| 日本語    | おためし         |
| 日本語日本語 | おためし         |
|        | <b>言語</b>    |

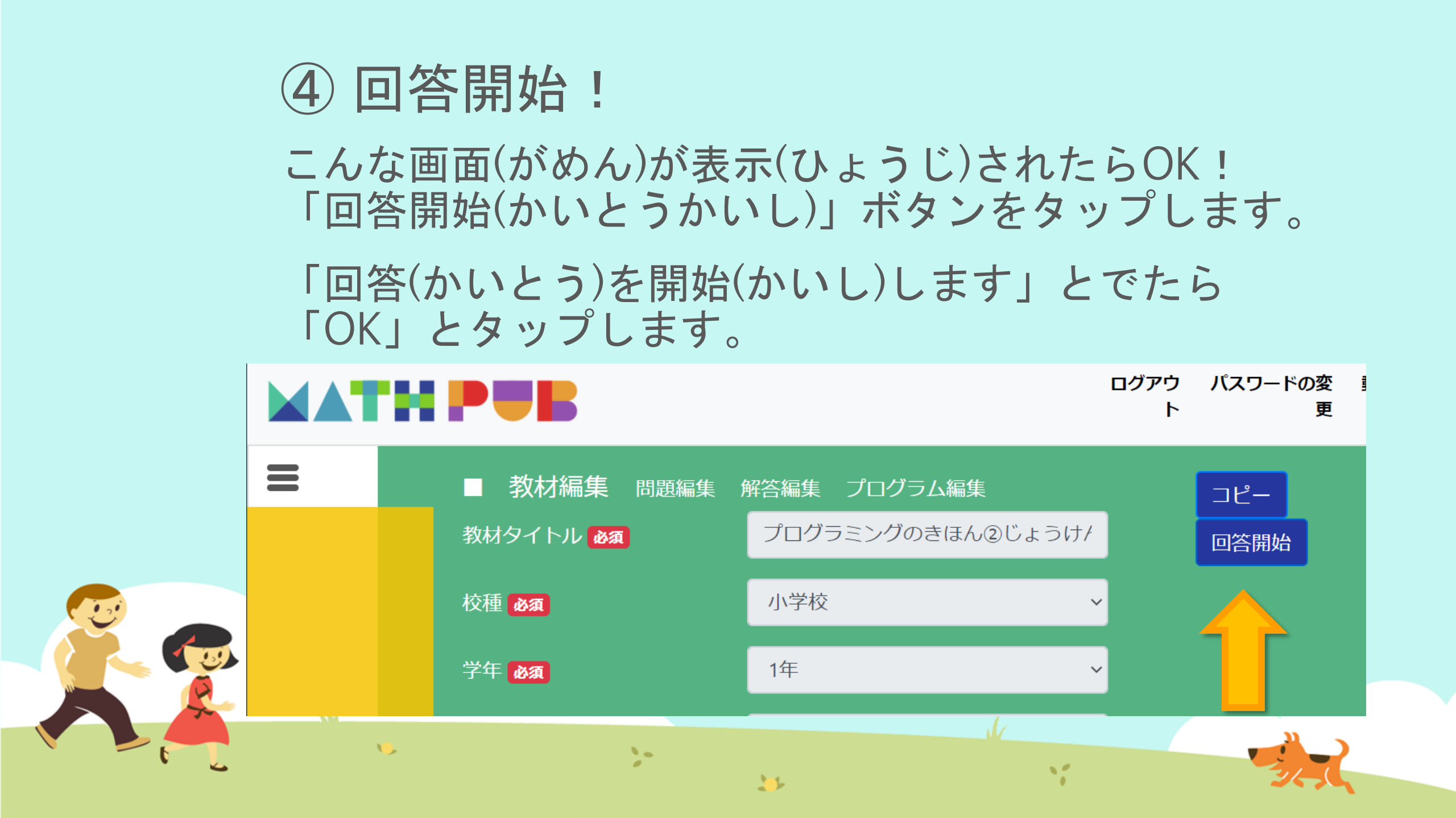

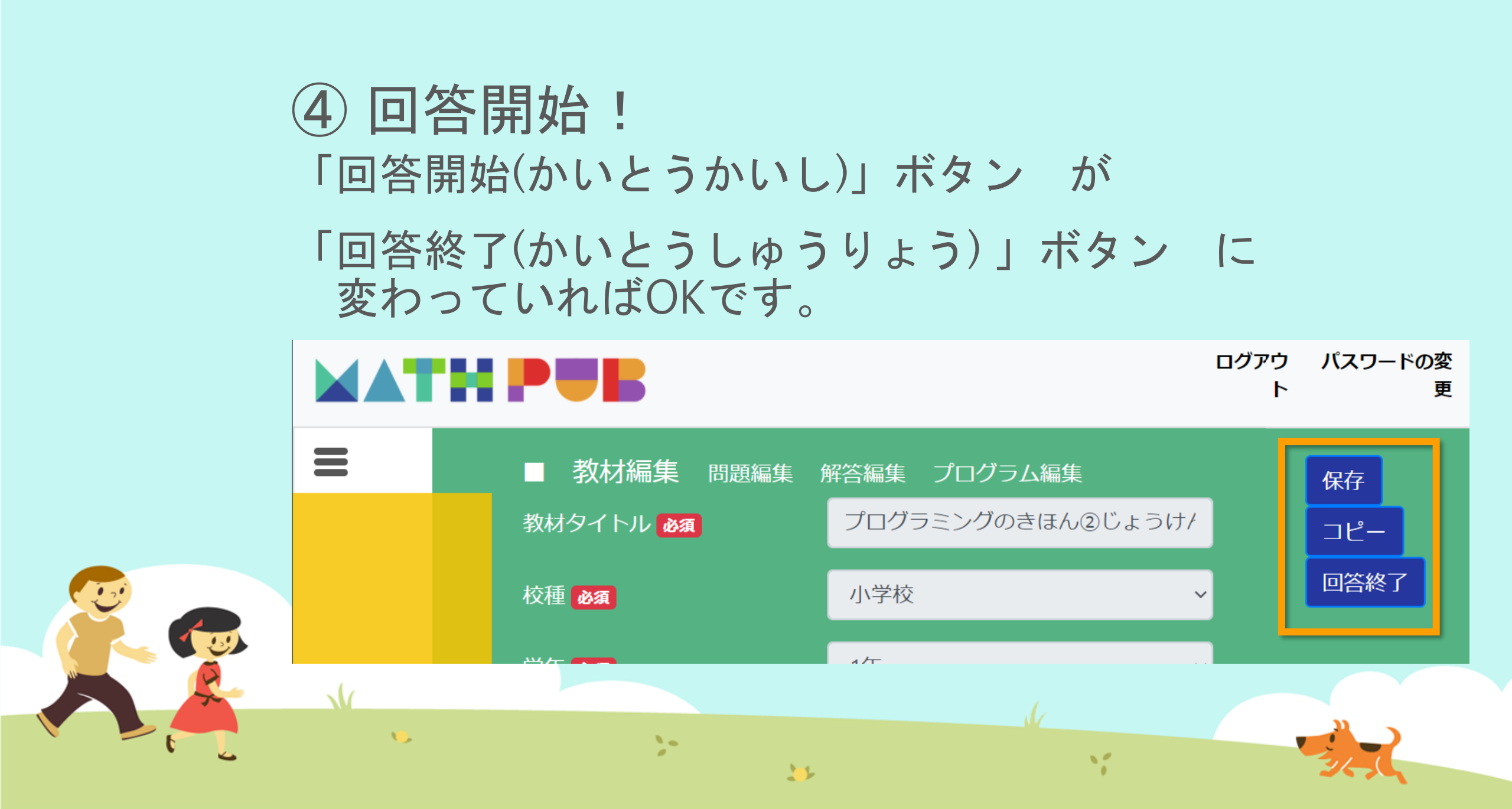

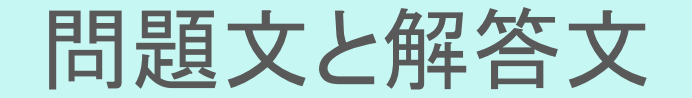

#### 問題文(もんだいぶん)

## {A}の{ことば}をこたえましょう。

#### 解答文(かいとうぶん)

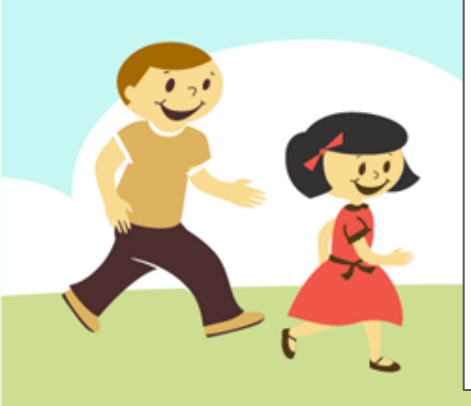

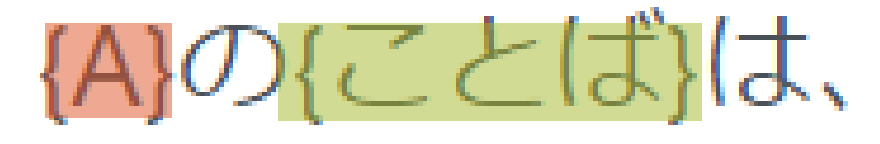

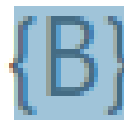

### ⑤ ブロックをうごかす、かきかえる

| 問題生成 Python表示                                                                                                 |                                                                                                    |
|----------------------------------------------------------------------------------------------------|----------------------------------------------------------------------------------------------------|
| ブロック                                                                                                    |                                                                                                    |
| まずは<br>数をつくる工夫<br>色をつけるとき<br>絵をいれるとき<br>数を決めるルール<br>文字を使うとき<br>もし~なら等の条件<br>繰り返しの命令<br>リスト<br>数字などを入れる箱<br>関数 | ロジック記述(自動変換)         変数 A を次の値にセットする。(1)         変数 C を次の値にセットする。(10)         変数 C を次の値にセットする。(100)         変数 C を次の値にセットする。(100)         変数 C を次の値にセットする。(100)         変数 C を次の値にセットする。(100)         変数 T を 2 から A まで 1 ずつ変えながら         以下を繰り返す:       0 もし、         A 割る (1 * の余り = * 0)         なら、次を実行する:       変数 B * を次の値にセットする。(0) 以下をくっつけた文字列:         (*、)*         (*、)* |
| <b>N</b>                                                                                                    |                                                                                                    |

#### ⑥ 問題生成! 「もんだいせいせい」ボタンをおす

| <ul> <li>もんだいせいせい</li> <li>ブロック</li> <li>まずは</li> <li>数をつくる工夫</li> <li>色をつけるとき</li> <li>絵をいれるとき</li> <li>数を決めるルール</li> <li>文字を使うとき</li> <li>もし~なら等の条件</li> <li>繰り返しの命令</li> <li>リスト</li> <li>数字などを入れる箱</li> <li>関数</li> <li>生成関数</li> </ul> | C シック記述 (自動変換 )     変数 A を次の値にセットする。 24     変数 B を次の値にセットする。 1     変数 C を次の値にセットする。 1     変数 C を次の値にセットする。 1     変数 C を次の値にセットする。 1     変数 C を 2 から A まで 1 ずつ変えながら     以下を繰り返す: ● もし. |  |
|----------------------------------------------------------------------------------------------------|----------------------------------------------------------------------------------------------------|--|
| もんだいせいせい                                                                                                    | をタップ、またはクリック                                                                                                    |  |
| 1                                                                                                    |                                                                                                    |  |

32

# ⑦保存(ほぞん)、回答終了! さいごに、 ①「保存(ほぞん)」ボタンをタップ

②「回答終了(かいとうしゅうりょう)」ボタンをタップ

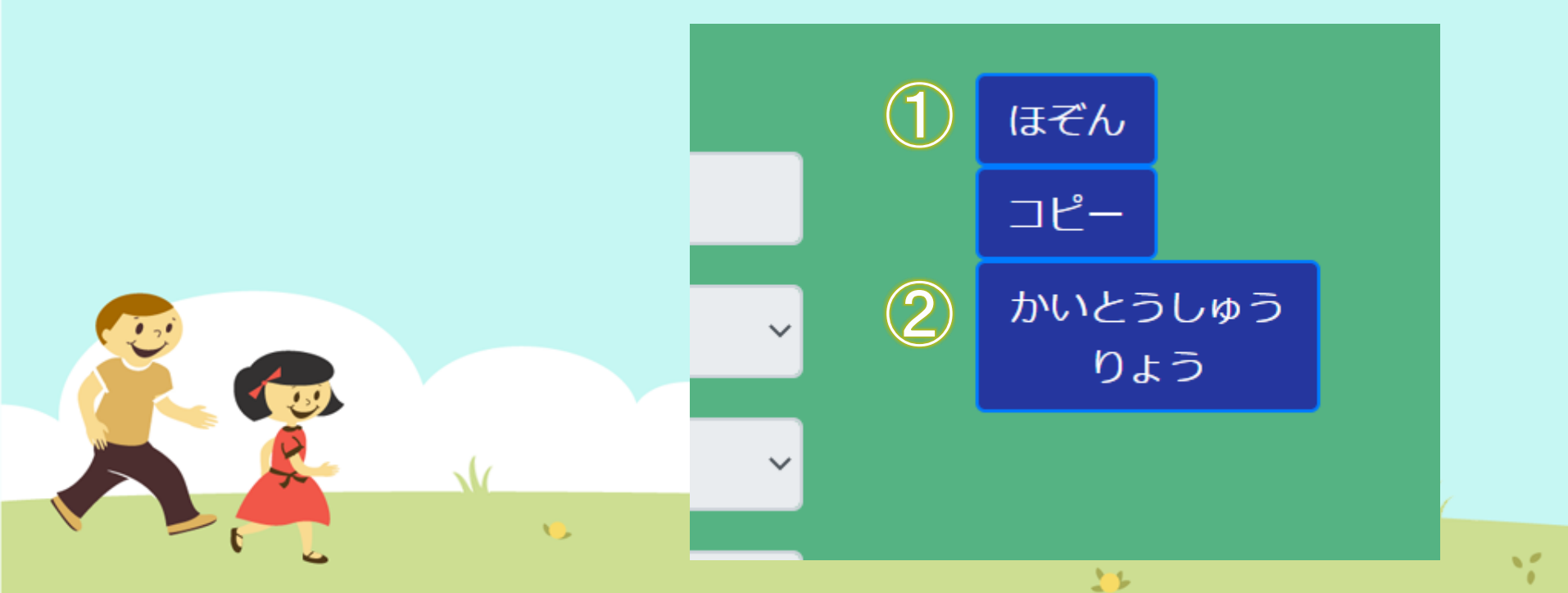

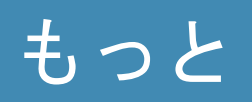

#### 考えてみよう

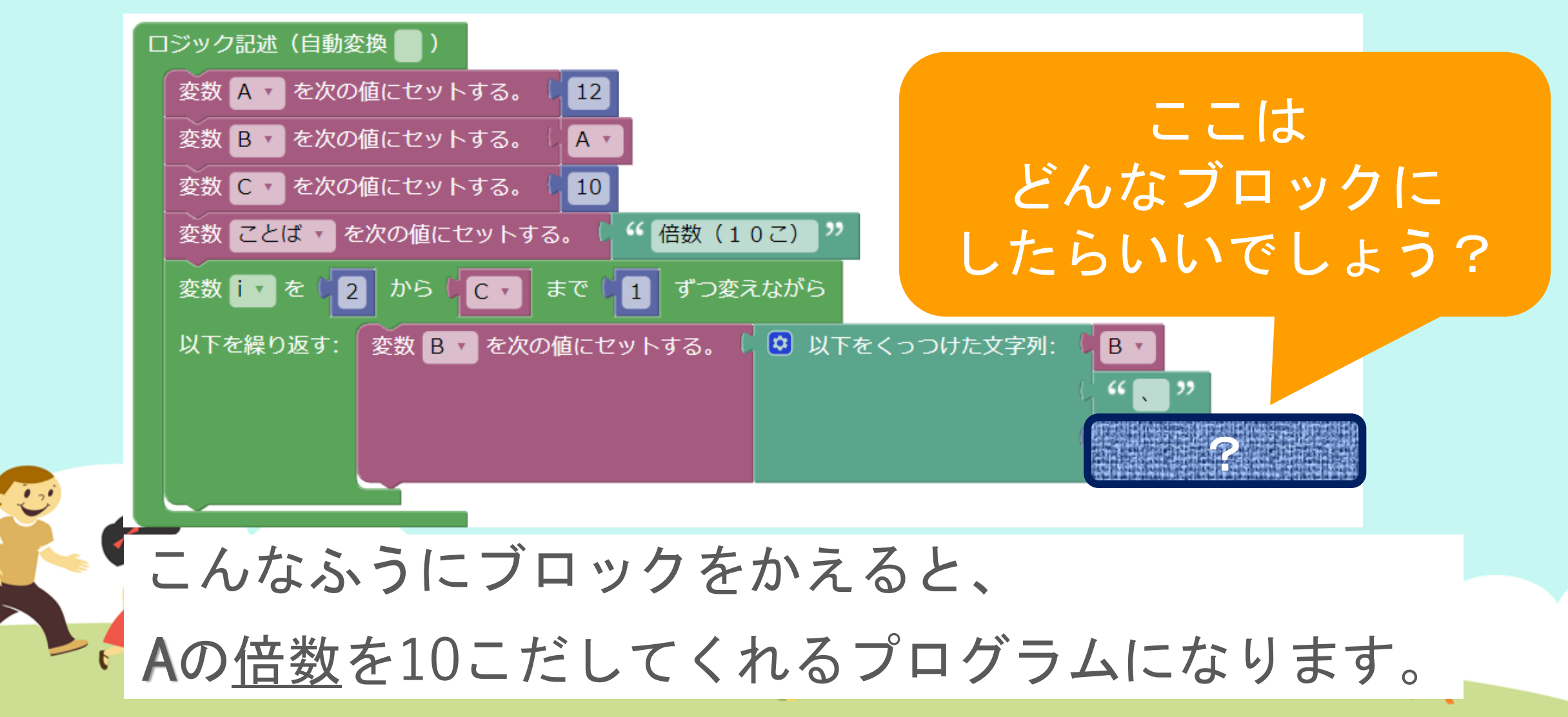

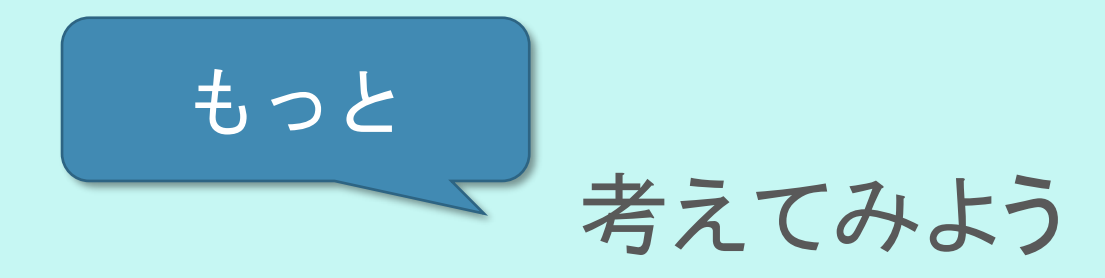

# 【もっと】06.プログラミングのきほん⑥くりかえし3 という教材(きょうざい)で、「回答開始」したあと、 この3つのなかからえらんで、プログラムを完成させてください。

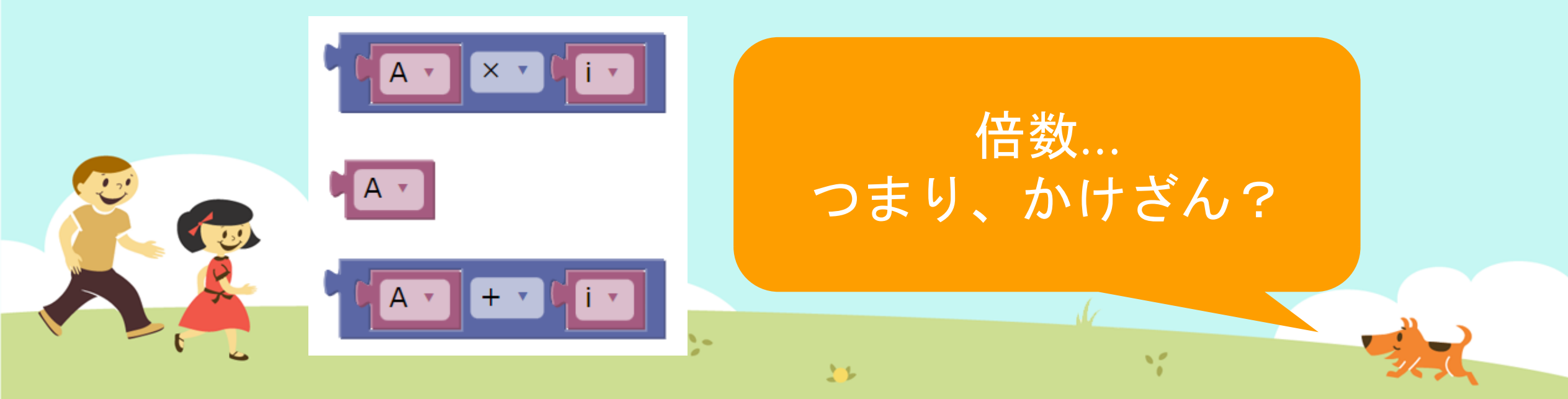

# 今日はここまで

1

また次回もよろしくおねがいします!

...

11